| <i>my</i> .Scranton                        | FACULTY                                          |      |
|--------------------------------------------|--------------------------------------------------|------|
| 😭 HOME                                     | Faculty Links                                    |      |
|                                            | Faculty Dashb###                                 |      |
|                                            |                                                  |      |
| a tation and Resources                     | A P. View Class Lists / Send En 2                |      |
|                                            |                                                  |      |
|                                            | <u>a " äs äs län <mark>ka</mark> ka namannas</u> | ;    |
|                                            | п                                                |      |
| ll <mark>ash</mark> anya <sup>n</sup> anla |                                                  |      |
|                                            |                                                  | "Wos |
| *                                          |                                                  |      |
| Personal Informati                         |                                                  |      |
| Personal Informati                         |                                                  | • •  |
| Personal Informati                         |                                                  | • •• |
| Personal Informati                         |                                                  |      |
| Personal Informatio                        |                                                  |      |
| Personal Informati                         |                                                  |      |
| Personal Informați                         |                                                  |      |
| Personal Informati                         |                                                  |      |
| Personal Informați                         |                                                  |      |
| Personal Informatio                        |                                                  |      |
| Personal Informați                         |                                                  |      |
| Personal Informatio                        |                                                  |      |

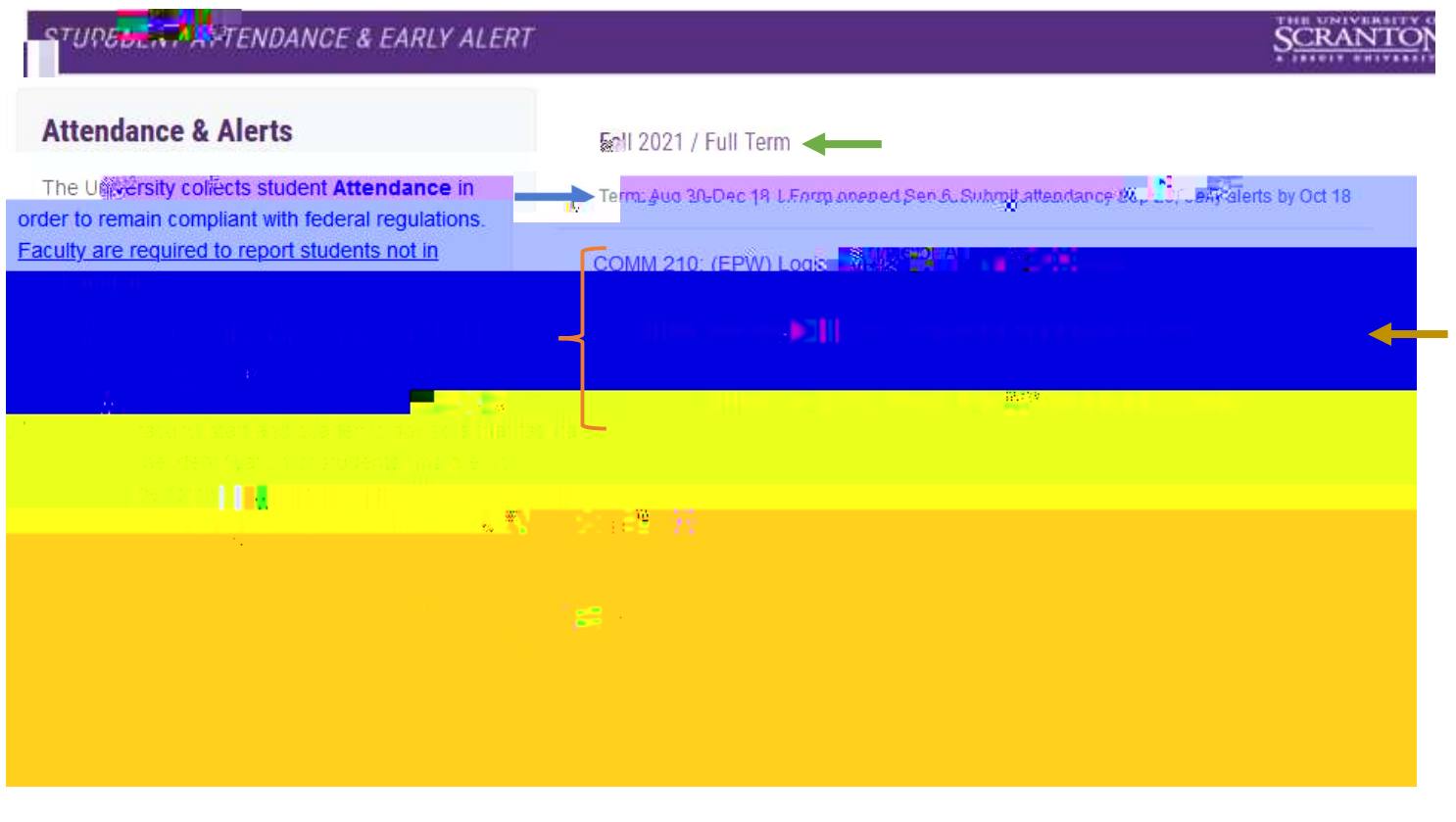

## -{

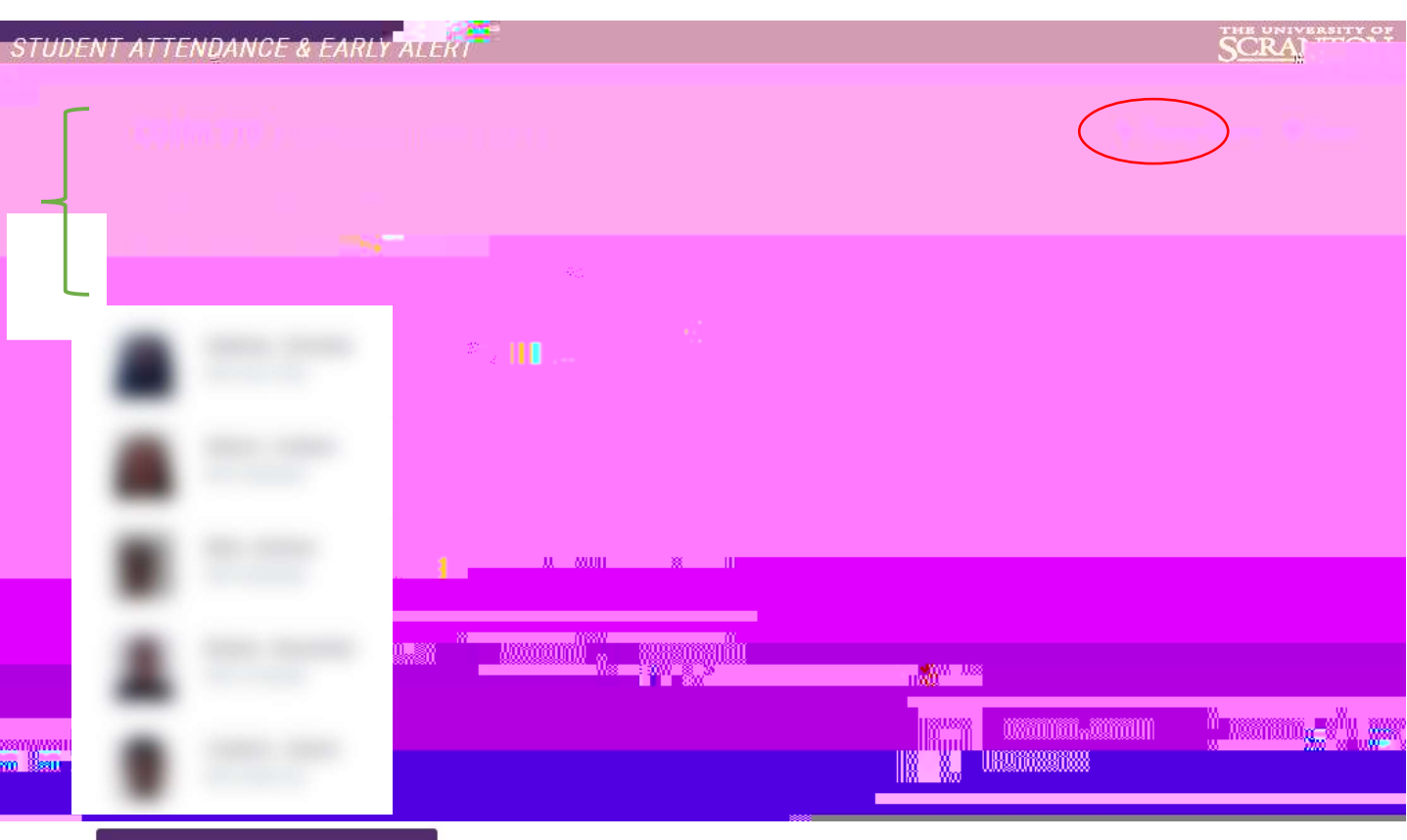

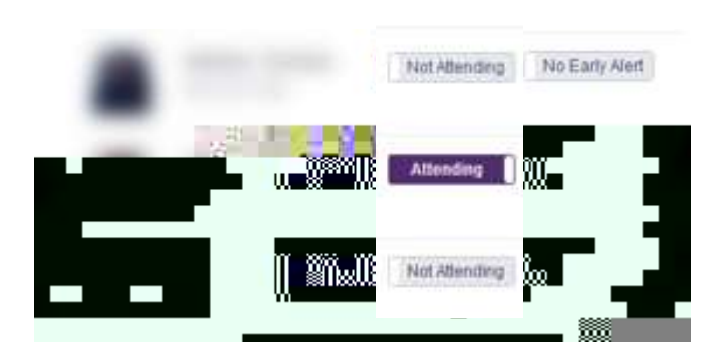

| STUDENT ATTENDANC CARLY ALERT                                                                                                    | THE UNIVERSITY OF<br>SCRANTON |
|----------------------------------------------------------------------------------------------------|-------------------------------|
| Ch:                                                                                                    | ange Course, The State        |
| n an an an an an an an an an an an an an                                                                                                    |                               |
| 15 days left to change Attendance. Closing date is Mon Sep 20 43 days left to submit Early Alerts. Closing date is Mon Oct 18 Information below was last updated by you on Mon Aug 9                                                                                                    |                               |
| molola Not Attending No Early Alert                                                                                                    |                               |
| and an an an an an an an an an an an an an                                                                                                    |                               |
|                                                                                                    |                               |
|                                                                                                    |                               |
|                                                                                                    |                               |
| Ser Maria America and America and America |                               |

| w.884                      | MANNAN IIPMI.                               | 8 110                                      | oyyofi <mark>k</mark> usse IIIIIiusii                                                                                                    |                                                                                                    |                                    |
|----------------------------|---------------------------------------------|--------------------------------------------|----------------------------------------------------------------------------------------------------|----------------------------------------------------------------------------------------------------|------------------------------------|
|                            | 1111120021110111120002182220220             |                                            |                                                                                                    |                                                                                                    |                                    |
| UVelländitän               |                                             |                                            |                                                                                                    | i i i i i i i i i i i i i i i i i i i                                                                                                    |                                    |
| nusso<br>Nu <mark>n</mark> | <i>8</i> -2                                 |                                            |                                                                                                    |                                                                                                    |                                    |
|                            |                                             | alloursenalisten (1997)<br>Southing (1997) | <b>.</b> Xummulananadadi                                                                                                    | (connessum)ในแก                                                                                                    | <b>na</b> n nasara                 |
| ľ                          |                                             | elow to indical below to                   | in tere plant tere plant tere pla | and the second second seco | iterories.                         |
| milmuma                    | Ж <sub>2000</sub> м <sub>онтонност</sub> ні |                                            | 8000<br>JJ                                                                                                    | <b>ull</b> <sub>n</sub>                                                                                                    | Call <mark>11,0</mark> and Million |
|                            |                                             |                                            |                                                                                                    |                                                                                                    |                                    |